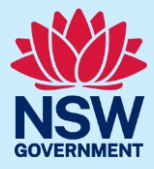

# **GTFS Studio User Guide**

Factsheet

Tuesday, 20 May 2025 V2.0

# Background

GTFS Studio is designed to help manage, view, query and extract GTFS and GTFS-R data with a simple-to-use interface. GTFS data can be a difficult data source to understand and work with, especially for users new to GTFS. This system was built to make GTFS data easier to read and understand for all data consumers.

For more information about GTFS – General Transit Feed Specification you can read up via https://gtfs.org/.

# GTFS

The GTFS data in GTFS Studio is from the TfNSW Open Data API endpoints. Checks for new or updated data bundles are made every 30 minutes to ensure the most recent data is available via GTFS Studio.

#### **Data Structure**

The CSV files inside the GTFS zip bundle are extracted and loaded into a relational database. The extracted GTFS tables are:

| Table Name     | Description                                                                       | Related To                                 |
|----------------|-----------------------------------------------------------------------------------|--------------------------------------------|
| Agency         | Details about the agency or brand supplying the GTFS feed.                        | Feed Info                                  |
| Calendar       | Identifying a set of dates that a service is available.                           | Feed Info                                  |
| Calendar Dates | Used in conjunction with Calendar<br>to activate or disable a service by<br>date. | Calendar, Feed Info                        |
| Feed Info      | Details about the GTFS data bundle.                                               | All tables relate back to a specific feed. |

| Table Name                     | Description                                                                     | Related To                                                      |
|--------------------------------|---------------------------------------------------------------------------------|-----------------------------------------------------------------|
| Route                          | Specific routes for an agency.                                                  | Agency, Feed Info                                               |
| Shape Path                     | The path of a particular trip based on the path between geospatial coordinates. | Trip, Feed Info                                                 |
| Stop Time                      | Details about each stop on a trip including arrival and departure times.        | Trip, Note, Feed Info                                           |
| Stop                           | Details about particular stops including geospatial coordinates.                | Feed Info                                                       |
| Trip                           | Details about unique trips in a route.                                          | Route, Calendar, Shape Path, Note, Feed Info                    |
| Note                           | Provides descriptive information about trips and stops.                         | Feed Info                                                       |
| Vehicle<br>Category(Extension) | Describes the vehicles themselves.                                              | Feed Info                                                       |
| Vehicle<br>Coupling(Extension) | Describes the arrangement of vehicles in composed vehicles like trains.         | Vehicle Category(parent), Vehicle Category(child),<br>Feed Info |
| Vehicle<br>Boarding(Extension) | Describes where the vehicle stops are on a platform.                            | Vehicle Category, Stop(boarding area), Feed Info                |

View only tables (not included in exported bundles):

| Table Name | Description                                                                                                    | Related To                                |
|------------|----------------------------------------------------------------------------------------------------|-------------------------------------------|
| Level      | Describes the different levels of a station.                                                                          | Feed Info                                 |
| Pathway    | A graph representation to describe<br>a subway or a train, with nodes<br>(the locations) and edges (the<br>pathways). | Stop(from_stop), Stop(to_stop), Feed Info |

#### **Page Navigation**

Any of the tables in GTFS Studio can be viewed as a paginated list by clicking on the table name on the navigation bar, e.g. Feed Information, Agency, and Trip.

The pagination buttons are found at the bottom of the list, using which the user can navigate through pages.

| Bennys Buses Pty | Ltd |   |   |   | http:// | /transp | ortnsw | .info |  | Australia/S |
|------------------|-----|---|---|---|---------|---------|--------|-------|--|-------------|
|                  | « < | 1 | 2 | 3 | 4       | >       | 35     |       |  |             |
|                  |     |   |   |   |         |         |        |       |  |             |

## **Querying the Data**

In the table view, there are search boxes that allow the user to search keywords across particular fields as seen in the image below.

| Agency Name                    | Agency url               | Agency Timezone  |
|--------------------------------|--------------------------|------------------|
| Agency Name                    |                          |                  |
| Transit Systems NSW            | http://transportnsw.info | Australia/Sydney |
| Keolis Downer Northern Beaches | http://transportnsw.info | Australia/Sydney |
| Transdev John Holland Buses    | http://transportnsw.info | Australia/Sydney |

The specific query fields for each table are given below:

| Table Name     | Query Fields                                  |
|----------------|-----------------------------------------------|
| Agency         | Agency Name, Agency ID                        |
| Calendar       | Calendar ID                                   |
| Calendar Dates | Date                                          |
| Feed Info      | Feed Publisher URL                            |
| Route          | Route Long Name, Route ID                     |
| Shape Path     | Shape ID                                      |
| Stop Times     | Stop Headsign, Stop ID, Trip ID               |
| Stops          | Stop Name, Stop ID                            |
| Trip           | Trip ID, Route, Service, Trip Headsign, Shape |

All tables can be filtered by date. When a particular date is selected only data from GTFS bundles valid on the day is displayed.

| Date: | May 21, 2025          |      |
|-------|-----------------------|------|
|       |                       |      |
|       | Trip ID               | Rout |
|       | Trip ID               | Rou  |
|       | 0035-001-101-002:1000 | SMNV |
|       | 0035-001-101-003:1000 | SMN  |

# **Map Projections**

The Trip, Stop and Shape Path views provide coordinate projections on an interactive map.

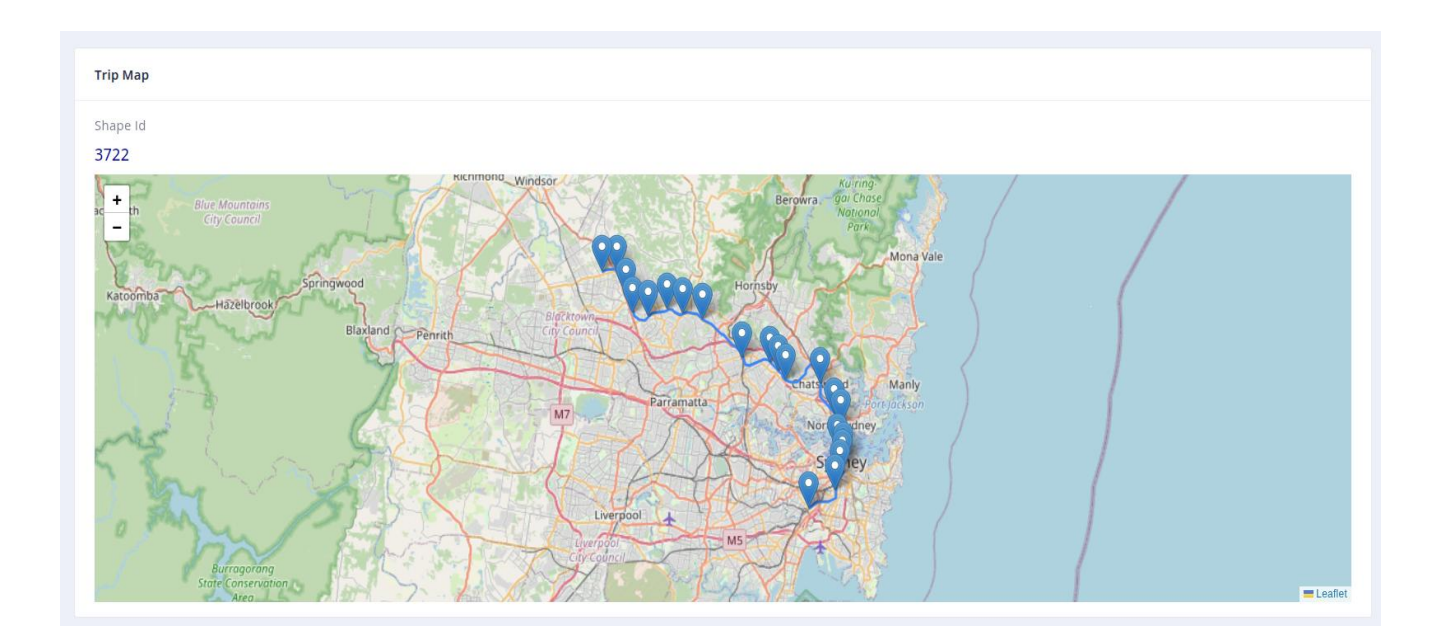

#### **Exporting Data Subsets**

GTFS Studio allows users to query the data and select a smaller subset for export as a GTFS bundle. Each user has the ability to generate one custom data subset of each data type. The user needs to delete the generated custom data subset if the user wishes to generate another data subset.

A data subset bundle contains all CSV files from the original data bundle but each data file is filtered by the user's selection. The bundling process determines all trips that relate to the selection and then extracts information from all the other tables that are related to those selected trips providing the user with a generated custom data subset.

Exporting data subsets can take place on any of the table lists. The steps to create a custom data subset are as follows:

- 1. Choose a data table and either provide a search query or select a specific page to refine the search query.
- 2. Use the checkboxes to select the records to include in the bundle.
- 3. From the selected items toolbar click "EXPORT" to generate a bundle.

| Selected Ex | Selected Exports                                                             |         |         |               |              |       |  |  |  |
|-------------|------------------------------------------------------------------------------|---------|---------|---------------|--------------|-------|--|--|--|
| Trip 0035-0 | Trip 0035-001-101-002:1000 🕲 0035-001-101-003:1000 🕲 0035-001-101-004:1000 🕲 |         |         |               |              |       |  |  |  |
| EXPORT      | GTFS CLEAR SELECTIONS                                                        |         |         |               |              |       |  |  |  |
| Date:       | May 21, 2025                                                                 |         |         |               |              |       |  |  |  |
|             |                                                                              |         |         |               |              |       |  |  |  |
|             | Trip ID                                                                      | Route   | Service | Trip Headsign | Direction Id | Shape |  |  |  |
|             | Trip ID                                                                      | Route   | Service | Trip Headsign |              | Shape |  |  |  |
|             | 0035-001-101-002:1000                                                        | SMNW_M1 | 3369949 | Sydenham      | 1            | 3722  |  |  |  |
|             | 0035-001-101-003:1000                                                        | SMNW_M1 | 3369949 | Tallawong     | 0            | 5250  |  |  |  |
|             | 0035-001-101-004:1000                                                        | SMNW_M1 | 3369949 | Sydenham      | 1            | 5330  |  |  |  |
|             | 0035-001-101-005:1000                                                        | SMNW_M1 | 3369949 | Tallawong     | 0            | 5342  |  |  |  |

4. In the "My Dataset" page, the request for a data subset will be added to the queue and the screen below may appear while the task is waiting to start.

| GTFS                |                               |  |  |
|---------------------|-------------------------------|--|--|
| Status<br>Requested | Pending<br>May 21, 2025 12:13 |  |  |
| DELETE              | May 21, 2023 12:13            |  |  |

5. Once the bundle has been generated, details of the data collected and the link for download will be displayed.

| tatus       | Succeeded             | Files written                          |
|-------------|-----------------------|----------------------------------------|
| equested    | October 1, 2024 12:14 | gtfs_agency.csv<br>Lines written: 2    |
| reated      | October 1, 2024 12:15 |                                        |
| ownload     | Ŧ                     | gtfs_calendar.csv<br>Lines written: 12 |
| rocess time | 41.042 s              |                                        |

The user can leave the page and come back later by selecting "My Dataset" at the top of the navigation bar. Once the data bundle is ready, the user can click on the link to download the generated data subset.

6. If the user wants to build a different data bundle, the user will need to return to this page and click the "DELETE" button to remove the current bundle.

# **GTFS Realtime**

GTFS Realtime (GTFS-R) data is collected from TfNSW Open Data API endpoints. This is a periodic process that constantly updates real-time data every 20 seconds. The most recent realtime data as well as historic data up to 9 months will be available.

#### **Data Structure**

| Table Name       | Description                                                      |  |
|------------------|------------------------------------------------------------------|--|
| Vehicle Position | Realtime updates of vehicle positions                            |  |
| Trip updates     | Realtime updates of the trip delay compared with scheduled time. |  |

### **Filtering Realtime Data**

The Vehicle Positions and Trip Updates realtime data tables can be filtered for particular agencies, trips, routes, services and shapes as well as for a specific time period. The user can add many filters and the export function will search for any trip ids that match the filters.

1. Pick the data types, e.g. trip updates, vehicle positions or both

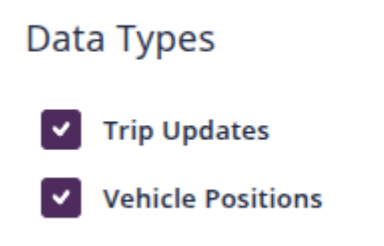

2. Select a time range to filter GTFS-R feeds. You can use either a relative time or a custom time range.

| Relative Time   |             | Time Range |
|-----------------|-------------|------------|
| Last            | Select time | ^          |
| Filters         | 5 minutes   | Î          |
| Agencies        | 15 minutes  |            |
| Select Agencies | 1 hour      |            |
|                 | 6 hours     |            |
| Trips           | 12 hours    |            |
| Select Trips    | 24 hours    |            |
|                 | 2 days      |            |
| Routes          | 7 days      | •          |

#### Relative Time

Time Range

Select end time

| Start Time |      |    | Se | elect st | art tim |    | End Time |     |     |
|------------|------|----|----|----------|---------|----|----------|-----|-----|
| МАҮ        | 2025 | ~  |    |          | <       | >  |          |     |     |
| Su         | Мо   | Tu | We | Th       | Fr      | Sa | Hr       | Min | Sec |
| 27         | 28   | 29 | 30 | 1        | 2       | 3  | 00       | 00  | 00  |
| 4          | 5    | б  | 7  | 8        | 9       | 10 | 01       | 01  | 01  |
| 11         | 12   | 13 | 14 | 15       | 16      | 17 | 02       | 02  | 02  |
| 18         | 19   | 20 | 21 | 22       | 23      | 24 | 03       | 03  | 03  |
| 25         | 26   | 27 | 28 | 29       | 30      | 31 | 04       | 04  | 04  |
| NOW        | I    |    |    |          |         |    |          |     | ок  |

- -

3. Use search fields to filter trips.

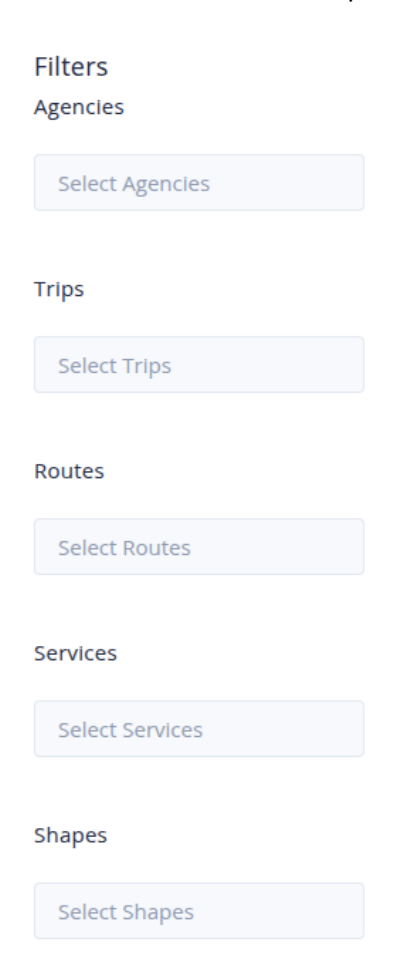

4. Click 'Export' to generate the bundle. Exporting to CSV works the same way as exporting GTFS data. The t ask will be added to a queue and once it is completed, the user will be able to click the link to download t he generated data subset.

| JIFSR        |                     |                                                                                                    |
|--------------|---------------------|----------------------------------------------------------------------------------------------------|
| itatus       | Succeeded           | Files written                                                                                                    |
| Requested    | March 7, 2025 13:53 | sydneytrains/gtfsr_tripupdate_2025-03-07T13-38-33_2025-03-07T13-53-33_Australia-Sydney.csv<br>Lines written: 50086  |
| reated       | March 7, 2025 13:54 |                                                                                                    |
| ownload      | Ŧ                   | sydneytrains/gtfsr_vehicleposition_2025-03-07T13-38-33_2025-03-07T13-53-33_Australia-Sydney.csv<br>Lines written: 0 |
| Process time | 29.835 s            |                                                                                                    |

5. If the user wants to build a different data bundle, the user will need to return to this page and click the "D ELETE" button to remove the current bundle.